# ワンタイムパスワードアプリ 初期設定手順書 (スマートフォン用)

| 1 当組合ホームページからのお手続き ・・・・・・・・1  |
|-------------------------------|
| 2 ワンタイムパスワードアプリからのお手続き ・・・・・6 |
| 3 ワンタイムパスワードアプリからのログイン方法 ・・・9 |
| 4 アプリロックの設定(*ご利用推奨) ・・・・・・10  |

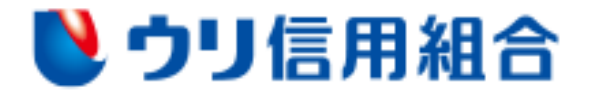

### 1 当組合ホームページからのお手続き

当組合ホームページより行うワンタイムパスワードアプリの設定に必要な情報のご登録から 「ワンタイムパスワード」アプリのダウンロードまでの一連の操作について説明します。

 スマートフォンより当組合のホームページ(https://www.urishinkumi.com)を表示し、 トップ画面の「個人インターネットバンキング」をクリックします。

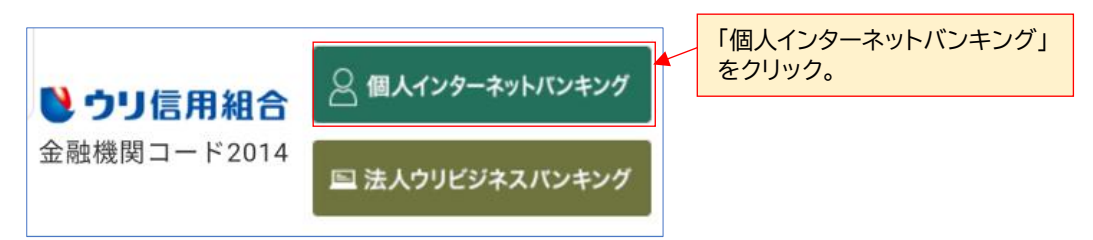

#### ② 「ログイン」をクリックします。

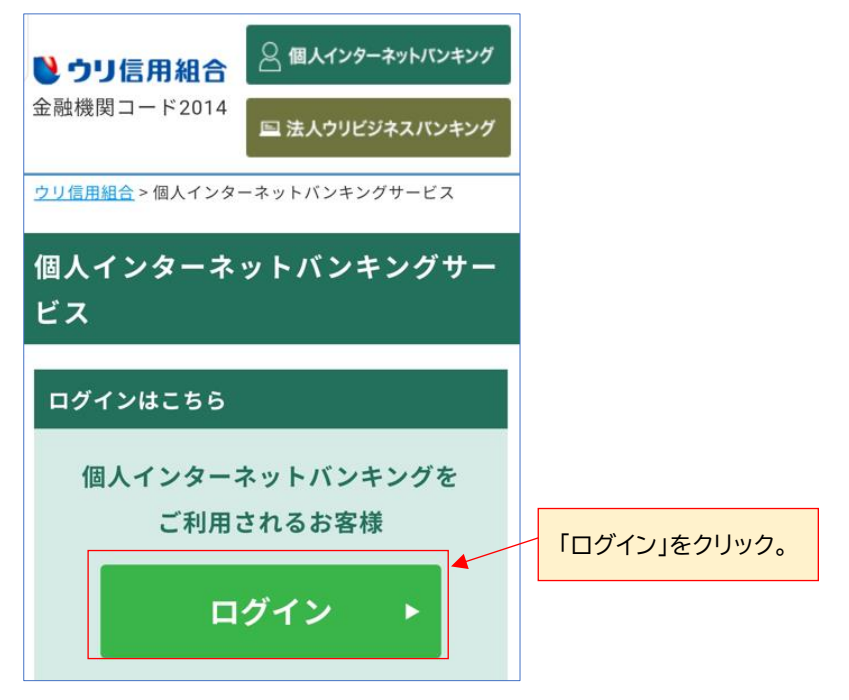

③ ログインIDとログインパスワード(初回ログインパスワード)を入力し、「ログイン」をクリックします。

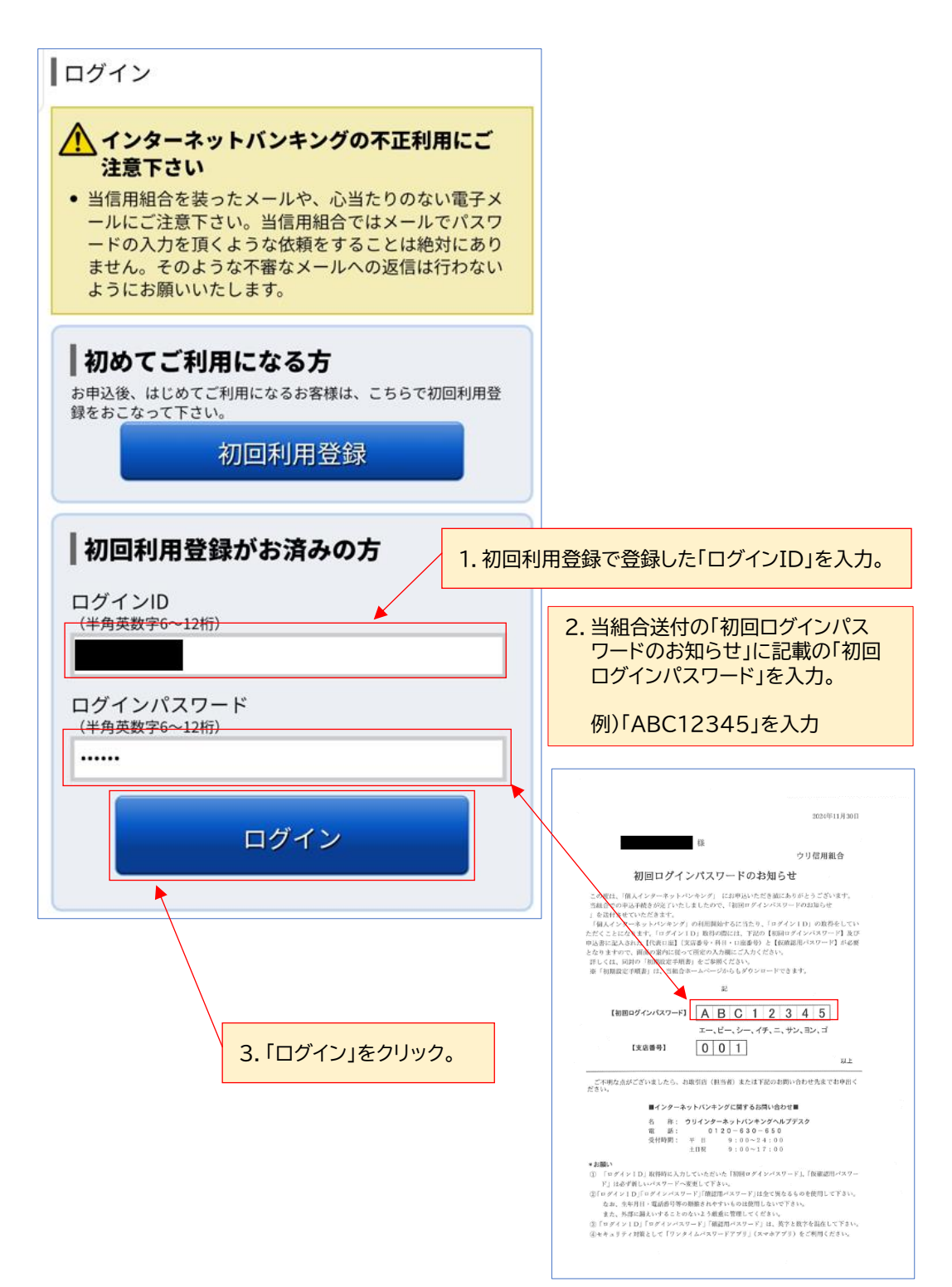

④ ワンタイムパスワードアプリ設定の際に必要な情報(サービスID、ユーザID)が記載された メールの送信先メールアドレスとワンタイムパスワードアプリ設定の際に必要な「利用開始 パスワード」(数字4桁~8桁)を入力し「確定する」をクリックします。

| ▶ ウリ信用組合                                                                                  |                                                                          |
|-------------------------------------------------------------------------------------------|--------------------------------------------------------------------------|
| ┃ワンタイムパスワード利用申請(ソフトウェア<br>┃トークン)                                                          |                                                                          |
| トークン発行情報入力 発行完了                                                                           |                                                                          |
| ソフトウェアトークンを発行します。送付先メールアドレ<br>ス、利用開始パスワードを入力し「確定する」ボタンを押し<br>てください。                       |                                                                          |
| こちらをお読みください                                                                               |                                                                          |
| ┃ ワンタイムパスワード申請情報                                                                          |                                                                          |
| トークンを発行する端末のメールアドレスを入力してください。<br>【 <b>必須】</b> メールアドレス                                     |                                                                          |
| (半角英数字記号)                                                                                 | 1. スマートフォンまたはPCの<br>メールアドレスを 2 か所に<br>入力。                                |
| [必須] メールアドレス(確認用)                                                                         |                                                                          |
| (半角英数字記号)<br>_確認のため2回入力してください▶                                                            |                                                                          |
|                                                                                           |                                                                          |
| トークン発行時に必要となる利用開始パスワードを4~8桁の数字<br>で登録してください。<br>利用開始パスワードは、お控えいただくかお忘れにならないよう<br>ご注意ください。 | 2. ワンダイムバスワードアフリ設定時<br>に必要な「利用開始パスワード」<br>(数字4桁~8桁)をお客様が取り<br>決め、2か所に入力。 |
| [必須] 利用開始パスワード                                                                            | ※「利用開始パスワード」はのちほど                                                        |
|                                                                                           | 当手順書の7ペーショで人力する ため、覚えておいてください。                                           |
| [必須] 利用開始パスワード(確認用)                                                                       |                                                                          |
| 確認のため2回入力してください                                                                           |                                                                          |
|                                                                                           | 3「確定する」をクリック。                                                            |
| 確定する                                                                                      |                                                                          |
| 中止する                                                                                      |                                                                          |

⑤ 前記④で登録したメールアドレスにメール「トークン発行のご案内」を受信されてことを確認し、「トークンダウンロード」をクリックします。

| ⋭ ウリ信用組合                                                     | ログアウト                                       |                                                     |
|--------------------------------------------------------------|---------------------------------------------|-----------------------------------------------------|
| ワンタイムパスワード<br> トークン)(結果確認)                                   | 利用申請(ソフトウェア                                 |                                                     |
| トークン発行情報入力                                                   | 発行完了                                        |                                                     |
| トークン発行を受け付けまし<br>メールアドレスにトークン発<br>トークン情報に従い、ワンタ<br>きをお願いします。 | た。<br>行用のメールが送信されます。<br>イムパスワードの設定のお手続<br>/ | 1. 登録したメールアドレスにメー<br>ル「トークン発行のご案内」を<br>受信していることを確認。 |
| ┃送付先メールアドレス                                                  |                                             |                                                     |
| メールアドレス                                                      |                                             |                                                     |
| トークン情報                                                       |                                             |                                                     |
| サービスID<br>ユーザID                                              |                                             |                                                     |
| 現在ご利用の端末にトークン<br>ウンロード」からも設定が可                               | を設定する場合は、「トークンダ<br>能です。                     | 2. 「トークンダウンロード」を                                    |
| トークン:                                                        | ダウンロード                                      | クリック。                                               |

⑥「ダウンロードサイト」をクリックします。

| ワンタイムパスワード<br>アプリダウンロード            |               |                   |
|------------------------------------|---------------|-------------------|
|                                    |               | 「ダウンロードサイト」をクリック。 |
| ダウンロードサイト                          | 0             |                   |
| 動作確認環境                             | 0             |                   |
| アプリケーション概要                         | 0             |                   |
| スマートフォンにプレインストー<br>標準ブラウザでアクセスして下す | ・ルされてい<br>さい。 |                   |
| ©Copyright NTT DATA Corp           | oration       |                   |

⑦ スマートフォンのアプリストアよりワンタイムパスワードアプリをダウンロード後、インストールします。

| iPhone の場合                                 |                                      |                    |                |
|--------------------------------------------|--------------------------------------|--------------------|----------------|
|                                            | ンタイム<br>スワード<br>IT DATA CORPOR<br>入チ | HTON               | 「入手」をクリック。     |
| 2.3 ★★☆☆☆<br>1876-0966                     | #48<br>ユーディリティ                       | 4+<br>//18         |                |
| 新機能                                        | バージ                                  | ヨン履歴               |                |
| バージョン4.1                                   |                                      | 1年前                |                |
| アンドロイドの場合                                  |                                      |                    |                |
| ← Google Pla                               | Y                                    |                    |                |
| アンド<br>NTT DA                              | タイムパス<br>TA Japan Corpora            | ワー<br>tion         |                |
| <b>2.7★</b> 10<br>2,463 件のレビ 10<br>ュー ① ダウ | <b>0万 以上</b><br>シロード数 3              | <b>3+</b><br>歳以上 ① | 「インストール」をクリック。 |
| (1)                                        | マストール                                |                    |                |

<u>以上で当組合ホームページからのお手続きは完了です。</u> 引き続き「ワンタイムパスワードアプリからのお手続き」を行ってください。

# 2 ワンタイムパスワードアプリからのお手続き

ワンタイムパスワードアプリより行う初期設定作業について説明します。

① スマートフォン内のワンタイムパスワードアプリ(アイコン)を起動します。

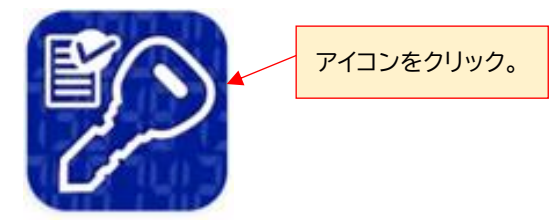

②「同意して進む」をクリックします。

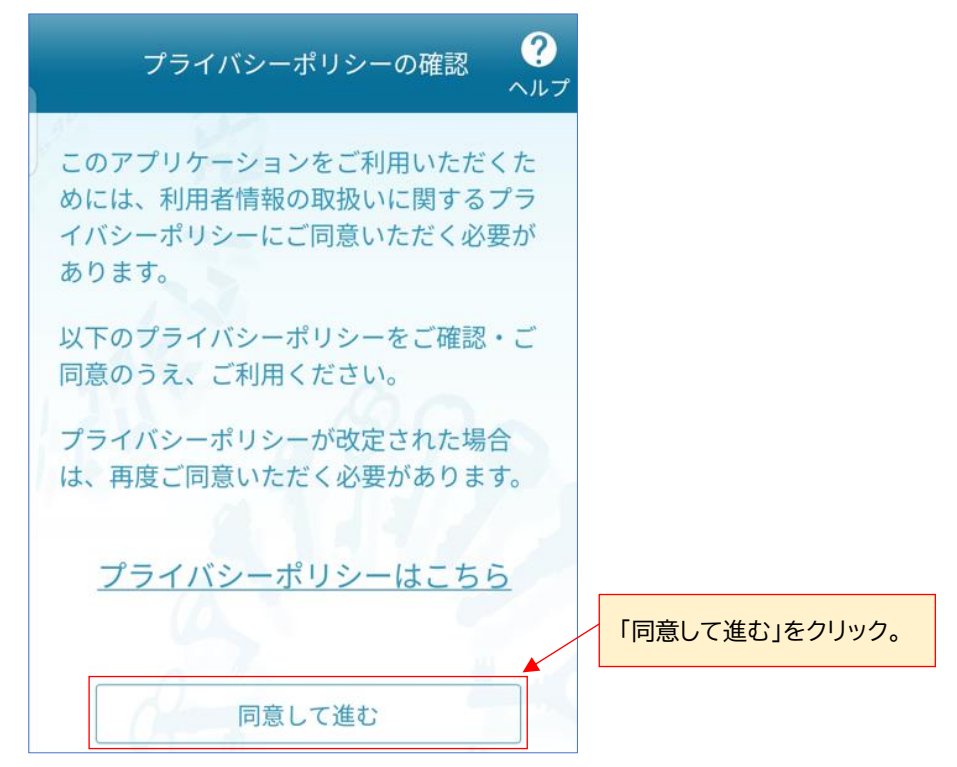

③ メール「トークン発行のご案内」に記載の「サービスID」と「ユーザID」、当手順書 3 ページ④で 登録した「利用開始パスワード」を入力し「送信」をクリックします。

| 初期設定 ?                                                                                    | 1.メール「トークン発行のご案内」に記載の<br>「サービスID」と「ユーザID」を入力。                                                                                                    |
|-------------------------------------------------------------------------------------------|----------------------------------------------------------------------------------------------------|
| サービスIDとユーザID、利用開始パスワー<br>ドを入力し、送信ボタンを押してくださ<br>い。                                         | <mark>トークン発行</mark> のご案内 受信トレイ ☆                                                                                                    |
| サービスID:                                                                                   | D dl-info@otp-au 9:06 ☺ ∽ :<br>To:   ✓                                                                                                    |
| ユーザID:<br>:<br>:<br>利用開始パスワード:                                                            | いつもウリ信用組合をご利用いただきありがとうござ<br>います。<br>トークンアプリにサービスID、ユーザID、利用開<br>始パスワードを入力し、トークンの設定を行ってくだ<br>さい。<br>サービスID:<br>ユーザID:<br>トークンアプリをお持ちでない場合には、下記のURLよ<br>りダウンロードしてください。<br>ダウンロードURL: https://dlsp3.otp-au |
| ご利用の前に以下を必ずご確認ください。                                                                       | th.net/otpd/downloadSP.do<br>ご不明な点がございましたら、お取引店までご連絡く<br>ださい。<br>これからもウリ信用組合をよろしくお願いします。                                                                                                    |
| 本アプリはアプリデータの窃取・複製を防止するため、他端末へのアプリデータ引き継ぎを防止する。<br>能を導入しております。<br>機種変更時・アプリ削除時は事前にご利用のサを入て | 手順書 3 ページ④で登録した「利用開始パスワード」<br>りします。                                                                                                    |
| 所定の手続きを行わない場合は、ご利用いただけな<br>くなります。                                                         |                                                                                                    |
| ▲ 上記の内容に同意する。                                                                             | 3. 「上記の内谷に回息9る」をナエック。                                                                                                    |
|                                                                                           | 4.「区信」をフリッフ。                                                                                                    |

④ 初期設定完了画面が表示されましたら「次へ」をクリックします。

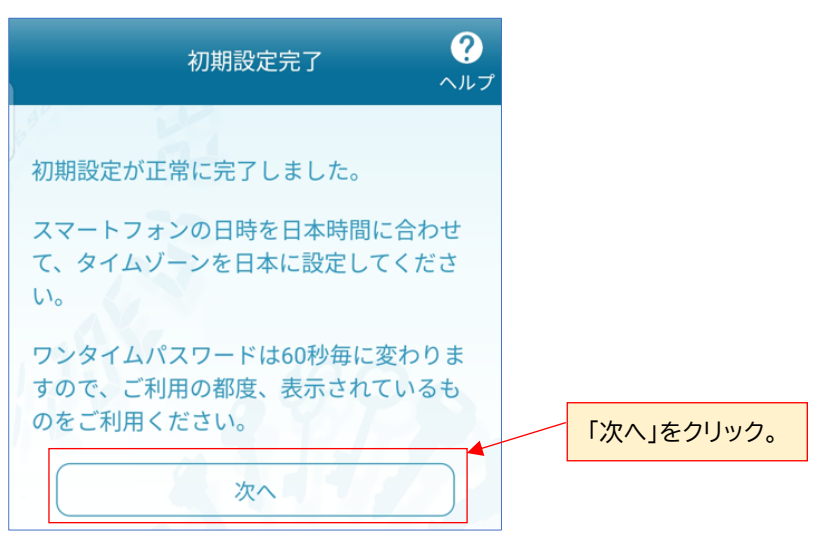

⑤ トークン表示名の後に追加したい文言がある場合は入力、ない場合は未入力とし、「登録」を クリックします。

| トークン表示名設定       ?         トークン       ウリ信用組合         トークン表示名に任意の文言を追加・変更                              | <ol> <li>「トークン表示名」の後に追加したい文言が<br/>ある場合は入力、ない場合は未入力。</li> <li>※「トークン表示名」については、あとから<br/>変更できます。</li> <li>例)「本店」と入力した場合、トークン表示名<br/>(ワンタイムパスワードアプリ画面のタイ<br/>トル名)が「<u>ウリ信用組合本店</u>」となり<br/>ます。</li> </ol> |
|----------------------------------------------------------------------------------------------------|----------------------------------------------------------------------------------------------------|
| することができます。<br>変更前の<br>追加文言:                                                                          | ゥリ信用組合本店                                                                                                    |
| <ul> <li>追加文言に本店用と入力された場合、</li> <li>トークン表示名は以下の通りとなります。</li> <li>『ウリ信用組合 本店用』</li> <li>登録</li> </ul> | 機種変更を行う場合は、端末の変更前に、ご利用の<br>サービスからワンタイムパスワードの利用解除を行<br>なってください。<br>2.「登録」をクリック。                                                                                                    |

⑥「OK」をクリックします。

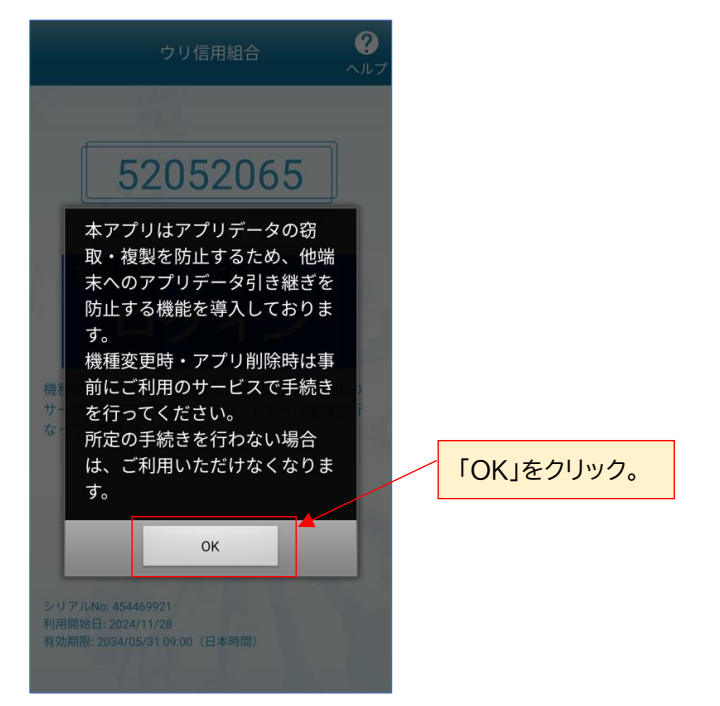

<u>以上でワンタイムパスワードからのお手続きは完了です。</u> 引き続き「ワンタイムパスワードアプリからのログイン方法」によりログインを行ってください。

## 3 ワンタイムパスワードアプリからのログイン方法

ワンタイムパスワードアプリから当組合「個人インターネットバンキング」へログインする方法 について説明します。

① スマートフォン内のワンタイムパスワードアプリ(アイコン)を起動します。

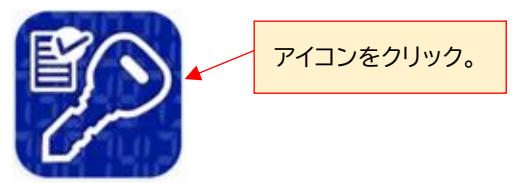

② 「ログイン」をクリックします。

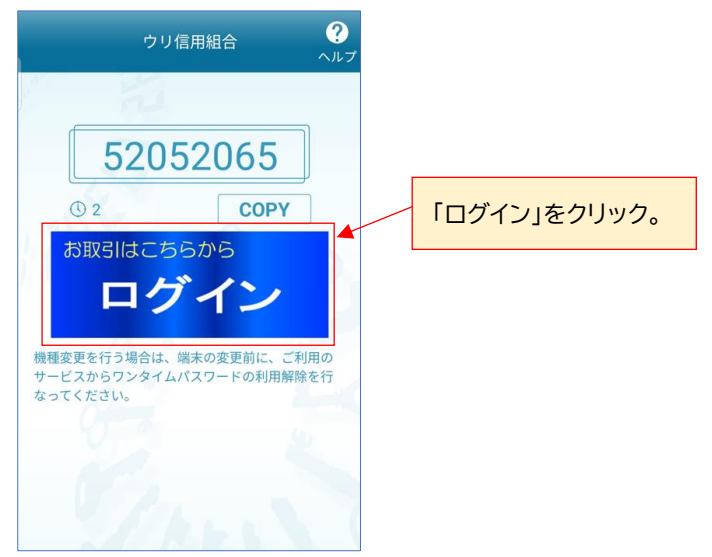

③ ログインし、当組合の個人インターネットバンキング画面が表示されましたら完了です。

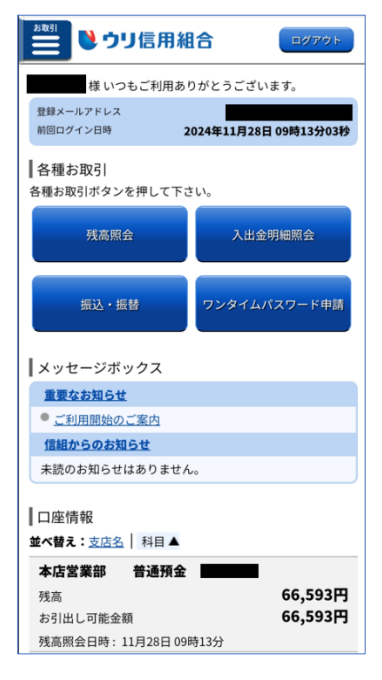

## 4 アプリロックの設定(ご利用推奨)

スマートフォンの紛失や他人の不正利用防止に備えて、ワンタイムパスワードアプリに暗証番号 (アプリロックコード:1~32桁の数字)を設定されることを推奨いたします。

ワンタイムパスワードの暗証番号設定の操作について説明いたします。

① スマートフォン内のワンタイムパスワードアプリ(アイコン)を起動します。

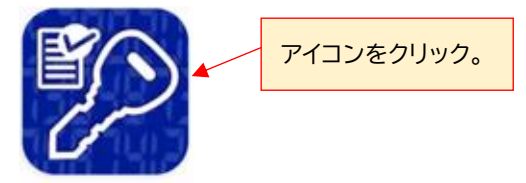

②「設定」をクリックします。

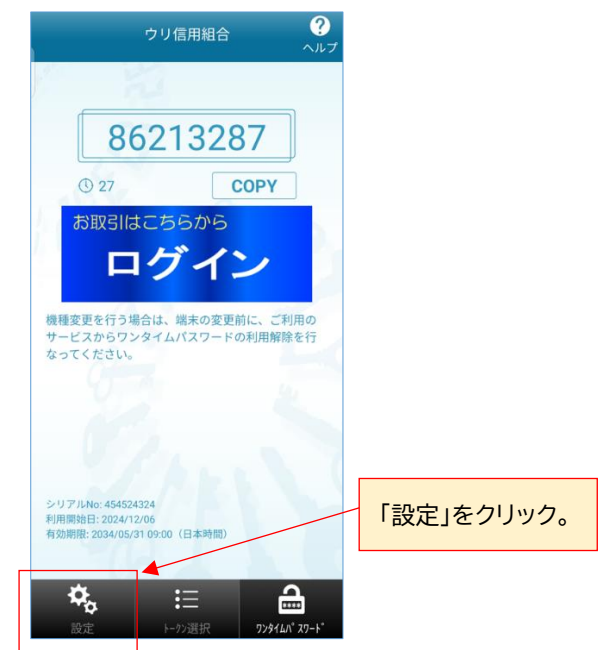

③「アプリロック設定」をクリックします。

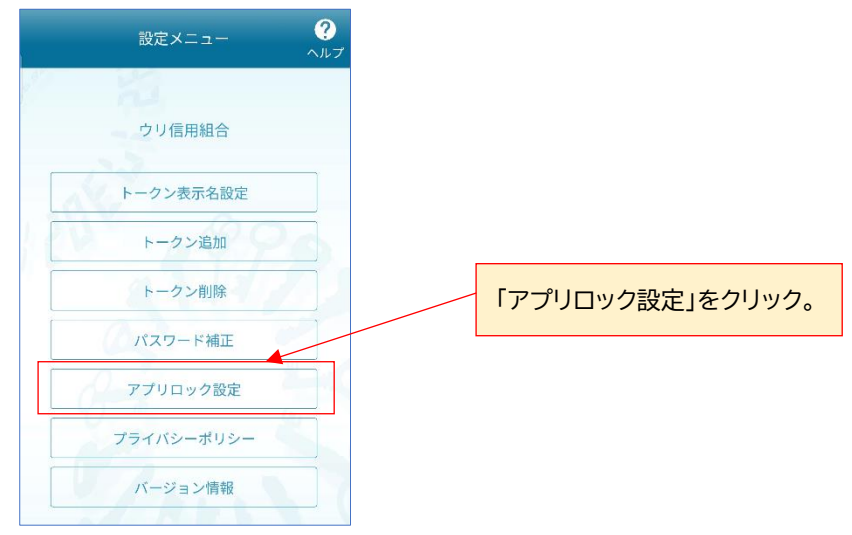

 ④ アプリロックのスイッチを「ON」に切替え後、お客様が決めました暗証番号(アプリロック コード:数字1桁~32桁)を2か所に入力し「確定」をクリックします。

| <b>《《《</b><br>戻る        | アプリロック設定                                      | <b>?</b><br>ヘルプ |
|-------------------------|-----------------------------------------------|-----------------|
| 本アプリ<br>用を防止            | リをロックし、第三者による<br>Eします。                        | 不正利             |
| アプリ                     | リロック<br>OFF                                   | ON              |
| アプリ<br>(1~:             | リロックコード<br>32文字の半角数字):                        |                 |
| 771                     | トロックコード (確認田)・                                |                 |
|                         | フロックコート (雄蕊舟):                                |                 |
| アプリロッ<br>クするため<br>アプリロッ | ックはワンタイムパスワードアプ<br>めの機能です。<br>ックコードを忘れてしまうと本ア | リをロッ<br>プリを起    |
| 動できなく<br>忘れてしま<br>後、ご利用 | くなります。<br>まった場合は、アプリをアンイン:<br>用のサービスで手続きが必要にな | ストール<br>ります。    |
|                         | 確定                                            |                 |

⑤ 設定メニュー画面が表示されましたら、ワンタイムパスワードアプリを終了させます。

| 設定メニュー      | ?   |                                                  |
|-------------|-----|--------------------------------------------------|
| · · · · · · | ヘルプ | 設定メニュー画面が表示されま<br>したら、ワンタイムパスワードア<br>プリを一度終了します。 |
| ウリ信用組合      | *   |                                                  |
| トークン表示名設定   |     |                                                  |
| トークン追加      |     |                                                  |
| トークン削除      |     |                                                  |
| パスワード補正     |     |                                                  |
| アプリロック設定    |     |                                                  |
| プライバシーポリシー  |     |                                                  |
| バージョン情報     |     |                                                  |

⑥ スマートフォン内のワンタイムパスワードアプリ(アイコン)を起動します。

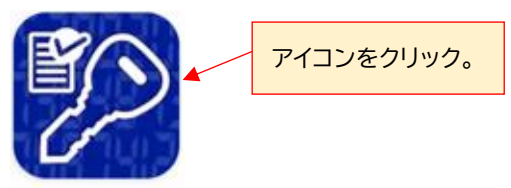

⑦ 前ページの④で入力した暗証番号(アプリロックコード)を入力し「確定」をクリックします。

| アプリロックコード入力 | ?      |                              |
|-------------|--------|------------------------------|
| 10 10       | ~/// ) | 1.暗証番号(アプリロックコード」を<br>入力します。 |
| アプリロックコード:  |        | 2.「確定」をクリックします。              |
| 確定          |        |                              |

⑧ 個人インターネットバンキングのログイン画面が表示されましたら設定完了です。

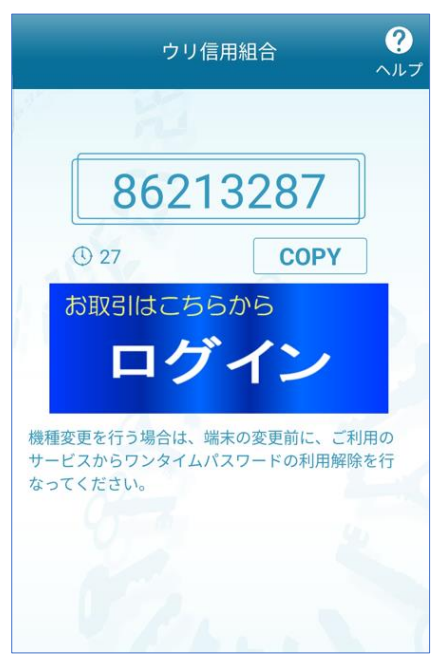

#### \*アプリロックコードに関するご注意\*

ワンタイムパスワードアプリの暗証番号(アプリロックコード)をお忘れになった場合、 当組合所定のお届出様式でお取引店にお届け願います。 当組合にてワンタイムパスワードの利用解除後、再度、当手順書に沿ってワンタイムパ スワードアプリの初期設定作業を行っていただきます。